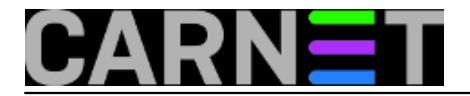

## Kako pretvoriti fizički PC u virtualni?

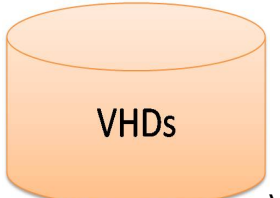

Virtualizacija je postala sastavni dio poslovanja, pa se već pri nabavi novih servera nastoji kupiti dovoljno memorije da bi računalo moglo podržavati nekoliko virtualnih mašina. U članku ćemo se dotaknuti Microsoftovih rješenja za prebacivanje fizičkog računala u virtualno. Na tržištu se može naći nekoliko takvih alata, ali ćemo spomenuti dva koja proizvodi Microsoft. Radi se o alatima Microsoft **System Center Virtual Machine Manager 2012** i **Disk2VHD Tool**.

Microsoft System Center Virtual Machine Manager (SCVMM) je robustan sustav koji ne služi samo za pretvaranje fizičkog stroja u virtualni, već ima u sebi ugrađene mogućnosti upravljanja virtualizacijskim alatima kao što su Microsoft Hyper-V, VMware i sl. Radi se o komercijalnom proizvodu, kojeg si možda ne mogu svi priuštiti.

U članku ćemo se pozabaviti besplatnim alatom Disk2VHD koji je više korisnički orjentiran i definitivno nije zamjena za robusnog mu i svestranog kolegu. Ako ne želimo platiti licencu za SCVMM, a želimo reducirati broj fizičkih strojeva i smanjiti troškove hardveraja pravo rješenje je Disk2VHD. U osnovi radi se, kao što i samo ime sugerira, o alatu koji pretvara fizičke diskove u VHD (Virtual Hard Disk) diskove.

Tako kreiranim VHD diskovima se mogu stvoriti nove virtualne mašine, npr. koristeći Hyper-V, ili se mogu postojećim virtualkama dodjeliti kao drugi disk.

Disk2VHD dolazi u dva načina rada, **GUI mod** i **Command Line mod**, a u članku ćemo se baviti GUI modom.

Prije nego se počne sa radom obavezno je pogasiti sve pokrenute aplikacije.

Pri samom pokretanju Disk2VHD skenira računalo i traži sve fizičke diskove koji su dostupni za pretvorbu. Mrežni diskovi biti će izostavljeni.

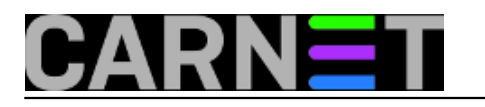

| VHD File | name:           |               | VDisk2vhdVHV-2      | 1124 vbd       |   |
|----------|-----------------|---------------|---------------------|----------------|---|
| Volumes  | to include:     | - p p controp | prone rine prine en |                | ( |
| Drive    | Label           | Size          | Free                | Space Required |   |
| •        | System Reserved | 350.00 MB     | 108.70 MB           | 242.06 MB      |   |
| ✓ C:\    | [No Label]      | 59.66 GB      | 4.99 GB             | 52.27 GB       |   |
|          |                 |               |                     |                |   |

System Reserved particija je *boot* particija na fizičkom stroju. Ako želimo da naš VHD bude butabilan moramo je uključiti u konverziju.

Također trebamo dodjeliti ime VHD datoteci (VHD file name), te možemo krenuti dalje i kliknuti Create.

|        | at the second second second second shade to the second second second second second second second second second | R A DESKTOD | VDisk2vhdVHV-2 | 012A.vhd       |
|--------|----------------------------------------------------------------------------------------------------|-------------|----------------|----------------|
| olumes | to include:                                                                                                    |             |                |                |
| Drive  | Label                                                                                                    | Size        | Free           | Space Required |
| ~      | System Reserved                                                                                                | 350.00 MB   | 108.70 MB      | 242.06 MB      |
| C:\    | os                                                                                                    | 58.68 GB    | 1.55 GB        | 54.74 GB       |
| ✓ E:\  | Data1                                                                                                    | 999.00 MB   | 957.25 MB      | 46.01 MB       |

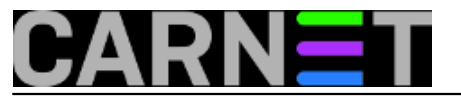

Disk2VHD koristi **Volume Shadow Copy Service** (VSS) za obavljanje pretvorbe. To je moguće samo ako je aktivirana VSS usluga na fizičkom operacijskom sustavu. Proces pretvorbe kopira sve podatke iz logičkih diskova u VHD datoteku. Također se prekopiraju i neki sistemski podaci kao što su, IP adresa, MAC adresa, sigurnosni identifikatori (SID), i sl. Slika koju dobijemo spremna je za pretvaranje u virtualno računalo.

Disk2VHD radi sa Windows XP SP2, Windows Server 2003 SP1 na dalje, također podržava x64 operativne sustave. Za one koji žele saznati više, te skinuti i isprobati Disk2VHD na djelu, neka posjete ovaj link [1].

uto, 2013-05-28 12:19 - Ivan Sokač**Kuharice:** <u>Windows</u> [2] Kategorije: <u>Operacijski sustavi</u> [3] Vote: 4

Vaša ocjena: Nema Average: 4 (1 vote)

**Source URL:** https://sysportal.carnet.hr/node/1272?page=0

## Links

- [1] http://technet.microsoft.com/en-us/sysinternals/ee656415
- [2] https://sysportal.carnet.hr/taxonomy/term/18
- [3] https://sysportal.carnet.hr/taxonomy/term/26